## **Printing of Check is successful**

1. Click Commit toolbar button.

|  | Commit Close                                        |              |           |           |                   |        |  |  |
|--|-----------------------------------------------------|--------------|-----------|-----------|-------------------|--------|--|--|
|  | Details    Printed Checks    Ø Fail All    Fail All |              |           |           |                   |        |  |  |
|  |                                                     |              |           |           |                   |        |  |  |
|  |                                                     |              |           |           |                   |        |  |  |
|  | Fail Reason                                         | Record No. D | )ate      | Check No. | Payee             | Amount |  |  |
|  | Enter reason why the check failed to print.         | PAY-93 04    | 4/28/2016 | 00000004  | Apple Spice Sales | 25.0   |  |  |
|  |                                                     |              |           |           |                   |        |  |  |
|  | iF                                                  |              |           |           |                   |        |  |  |
|  | Are you sure to commit the                          | he printed a | nd fai    | led check | numbers?          |        |  |  |
|  | Ye                                                  | s            | No        |           |                   |        |  |  |

- 3. The message box is closed along with the Print Check Verification screen. You will be back at the Report Viewer.
- 4. Go back to Step 7 to 11 of How to Print Miscellaneous Check for completing the process.

## 1. Click Commit toolbar button.

|    | Print Check Verification                     |            |            |            |          | ^      |  |  |
|----|----------------------------------------------|------------|------------|------------|----------|--------|--|--|
|    | Commit Close                                 |            |            |            |          |        |  |  |
|    | Details                                      |            |            |            |          |        |  |  |
|    | Printed Checks                               |            |            |            |          |        |  |  |
|    | 🖉 Fail All 📄 Fail None                       |            |            |            |          |        |  |  |
|    | Fail Reason                                  | Record No. | Date       | Check No.  | Payee    | Amount |  |  |
|    | Enter reason why the check failed to print.  | MCHK-2     | 02/02/2016 | 00001004   |          | 10.0   |  |  |
|    |                                              |            |            |            |          |        |  |  |
| 2. | This message is shown. Click <b>Yes butt</b> | on.        |            |            |          |        |  |  |
|    | - <u>-</u>                                   |            |            |            |          |        |  |  |
|    |                                              |            |            |            |          |        |  |  |
|    |                                              |            |            |            |          |        |  |  |
|    |                                              |            |            |            |          |        |  |  |
|    | (                                            |            | 1          |            |          |        |  |  |
|    |                                              |            | )          |            |          |        |  |  |
|    | ·                                            |            |            |            |          |        |  |  |
|    |                                              |            |            |            |          |        |  |  |
|    |                                              |            |            |            |          |        |  |  |
|    | Data 104                                     |            |            |            |          |        |  |  |
|    |                                              | kery i     | 21         |            |          |        |  |  |
|    |                                              |            |            |            |          |        |  |  |
|    | Are you sure to commit th                    | e printed  | and fai    | еа спеск і | numpers? |        |  |  |
|    |                                              |            |            |            |          |        |  |  |
|    | - Vor                                        |            | No         |            |          |        |  |  |
|    | Tes                                          |            | NO         |            |          |        |  |  |
|    |                                              |            |            |            |          |        |  |  |

- 3. The message box is closed along with the Print Check Verification screen. You will be back at the Report Viewer.
- 4. Go back to Step 7 to 11 of How to Print Miscellaneous Check for completing the process.

| 1. | Click Commit toolbar button.                                                                                                    |            |            |           |       |        |
|----|----------------------------------------------------------------------------------------------------|------------|------------|-----------|-------|--------|
|    | Print Check Verification                                                                                                    |            |            |           |       | × ×    |
|    | Commit Close                                                                                                    |            |            |           |       |        |
|    | Printed Checks                                                                                                    |            |            |           |       |        |
|    | 🖉 Fail All 📄 Fail None                                                                                                    |            |            |           |       |        |
|    | Fail Reason                                                                                                    | Record No. | Date       | Check No. | Payee | Amount |
|    | Enter reason why the check failed to print.                                                                                                    | MCHK-8     | 06/03/2014 | 10000001  | Cash  | 400.00 |
|    |                                                                                                    |            |            |           |       |        |
| 2. | This message is shown. Click Yes b                                                                                                    | utton.     |            |           |       |        |
|    | iRely i21                                                                                                    |            |            | ×         |       |        |
|    | Are you sure to commit the provide the providet the providet the providet the provi | nbers?     |            |           |       |        |
|    | Yes                                                                                                    |            |            |           |       |        |

- The message box is closed along with the Print Check Verification screen. You will be back at the **Report Viewer**.
  Go back to Step 7 to 11 of How to Print Miscellaneous Check for completing the process.